### kidsgo Kurs- und Teilnehmerverwaltung

### Anleitung 4: Kurse eintragen und bearbeiten

In dieser Anleitung erfahren Sie, wie Sie neue Kurse eintragen und bestehende Kurse bearbeiten.

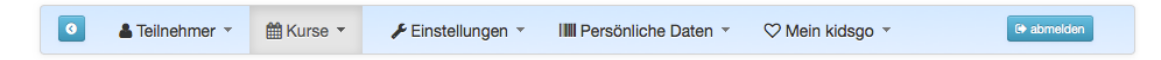

Zu den Kursen kommen Sie in der Hauptnavigation im Menüpunkt "Kurse". Wählen Sie "neuen Kurs anlegen", um einen neuen Kurs zu erstellen. Es erscheint

| Bitte wählen                        | ×         |
|-------------------------------------|-----------|
| bestehenden Kurs als Vorlage verwen | iden:     |
| bitte Vorlage wählen                | T         |
| als Duplikat öffnen                 |           |
| leeres Kursformular öffnen:         |           |
| leeres Formular öffnen              |           |
|                                     | Schließen |

#### Neuen Kurs anlegen oder bestehenden duplizieren?

Wenn Sie bereits einen Kurs angelegt haben, in dem einige Feldinhalte mit dem Kurs übereinstimmen, den Sie jetzt anlegen wollen, können Sie einen "bestehenden Kurs als Vorlage verwenden" und ihn "als Duplikat öffnen".

#### als Duplikat öffnen

Er wird dann automatisch dupliziert, d.h. Sie arbeiten in einer Kopie und können nicht versehentlich das Original verändern. Alle Feldinhalte des Originalkurses (bis auf das Datum) sind in hellgrau in Ihrer Vorlage enthalten. Klicken Sie in ein Feld, um den Inhalt zu bearbeiten (die Schrift wird jetzt schwarz). Zum Schluss speichern Sie den Kurs, alle hellgrauen Inhalte werden übernommen. Mehr zu den Feldinhalten finden Sie unten.

| Anmeldung Telefon: |        | ].   |                  | 0 |
|--------------------|--------|------|------------------|---|
| Anmeldung eMail:   | anmelo | Jung | @storchennest.de | 0 |

Wenn Sie keinen passenden Kurs angelegt haben, wählen Sie "leeres Formular öffnen":

leeres Formular öffnen

Nun bekommen Sie ein komplett leeres Kursformular angezeigt, der Bereich "Kursinhalt, -leitung, -ort" ist bereits geöffnet.

| Neuen Kurs anlegen         | Wird automatisch vom System<br>vorgeschlagen. Kann von Ihnen<br>verändert werden. Sie bekommen eine<br>Fehlermeldung, wenn Sie eine Kurs-Nr.<br>eintragen, die schon von einem anderen<br>Kurs verwendet wird. Die Kurs-Nr. kann |
|----------------------------|----------------------------------------------------------------------------------------------------|
| Kursinhalt, -leitung, -ort | Kurs verwendet wird. Die Kurs-Nr. kann<br>Ziffern, Buchstaben, Sonderzeichen und<br>Leerzeichen enthalten.                                                                                                    |

Tragen Sie oben zunächst eine Kursnummer ein (wenn Sie hier kein Feld dafür sehen, haben Sie in den Grundeinstellungen die Option "nein" bei "Kursnummern manuell zuweisen" gewählt. Wenn Sie eine Kursnummer vergeben möchten, können sie das in den Grundeinstellungen ändern, das

Feld wird sichtbar). Mehr erfahren Sie in der Hilfe beim Berühren des 🚺.

Legen Sie dann den Status fest:

| Status: | aktiv | • | 0 |
|---------|-------|---|---|
|---------|-------|---|---|

Es gibt geplante, aktive und beendete Kurse. Weitere Informationen dazu hinter dem ①. Der Status **"geplant"** ist dafür gedacht, dass Sie noch nicht alle relevanten Informationen eintragen müssen. Denn "geplante" und "beendete" Kurse sind nur für Sie selbst in der Kursverwaltung sichtbar. Ändern Sie den Status eines Kurses auf **"beendet"**, wenn der letzte Kurstermin vorbei ist (Sie könnten den Kurs auch löschen, aber dann gingen Ihnen alle Informationen zum Kurs und auch die Teilnehmerliste verloren).

# Kursinhalt, -leitung, -ort

| Kursinhalt, -leitung, -ort |                                         |   | •                                                                                                    |
|----------------------------|-----------------------------------------|---|----------------------------------------------------------------------------------------------------|
| Kurskategorie:             | Entspannung 📩                           | 0 | Kursbeschreibung: 0                                                                                                    |
| Kurstitel:                 | Yoga nach der Geburt                    | 0 | In diesem Kurs lernen Sie, sich nach der Geburt<br>und mit kleinem Kind zu entspannen. Es handelt                                           |
| Kursleitung:               | Manuela Frings, Yogalehrerin            | 0 | Einsteigerinnen geeignet sind.<br>Kursleiterin Melanie Frings hat eine Ausbildung zum                                                       |
| Kursort:                   | Hebammenpraxis Storchennest, Osloer Str | 0 | Hujitami-Yoga bei Ashna Saa absolviert und gibt bei<br>uns bereits seit 4 Jahren Yogakurse.<br>Bringen Sie eine Gymnastikmatte mit zum Kurs |
|                            |                                         |   | lyinger ole onle dynindeticinate mit zam rais.                                                                                              |

Bitte wählen sie nun eine **Kurskategorie**. Diese hilft Ihnen, Ihre Kurse zu sortieren wenn Sie viele Kurse anbieten. Auch Ihre Teilnehmer können gleich erkennen in welchen Bereich ein Kursangebot gehört. <u>Auf die</u> <u>Veröffentlichung bei kidsgo hat die Kategorie keinen Einfluß!</u> Wollen Sie eine neue Kategorie einrichten, können Sie diese in den Grundeinstellungen eintragen und dann in jedem Kursformular wählen.

Der Kurstitel sollte kurz und informativ sein.

Die **Kursleitung** ist für Teilnehmer/innen eine wichtige Information, daher sollten Sie das Feld ausfüllen. Haben Sie die Kursleitung in den Grundeinstellungen hinterlegt, werden Ihnen als Hilfe passende Vorschläge gemacht.

Der **Kursort** sollte so beschrieben sein, dass Teilnehmer/innen den Kurs anhand dieser Information finden können. Z.B.: "Spaßbad Bewegungsbecken, Osloer Straße 14" oder "Hebammenpraxis, Osloer Straße 1, 1. OG". (Sollen nur angemeldete Teilnehmer den Kursort erfahren, lassen Sie das Feld leer oder schreiben "auf Anfrage". In diesem Fall wird aber in einer Rundmail an die Teilnehmenden auch beim Verwenden des Platzhalters {kursort} keine Angabe verschickt – siehe Anleitung 2: eMail Vorlagen benutzen.)

Als **Kursbeschreibung** können Sie einen längeren Text hinterlegen, der genauer auf die Kursinhalte eingeht, die Qualifikation der Kursleitung beschreibt, Besonderheiten benennt oder auf mitzubringende Dinge hinweist. Dieser Text wird Interessenten z.B. bei der Onlineanmeldung angezeigt oder kann als Beschreibung des Kurses in Ihrem Programmheft verwendet werden.

**Tipp:** Sie können das Feld vergrößern durch Ziehen an der rechten unteren Ecke .

# **Termine und Teilnehmer**

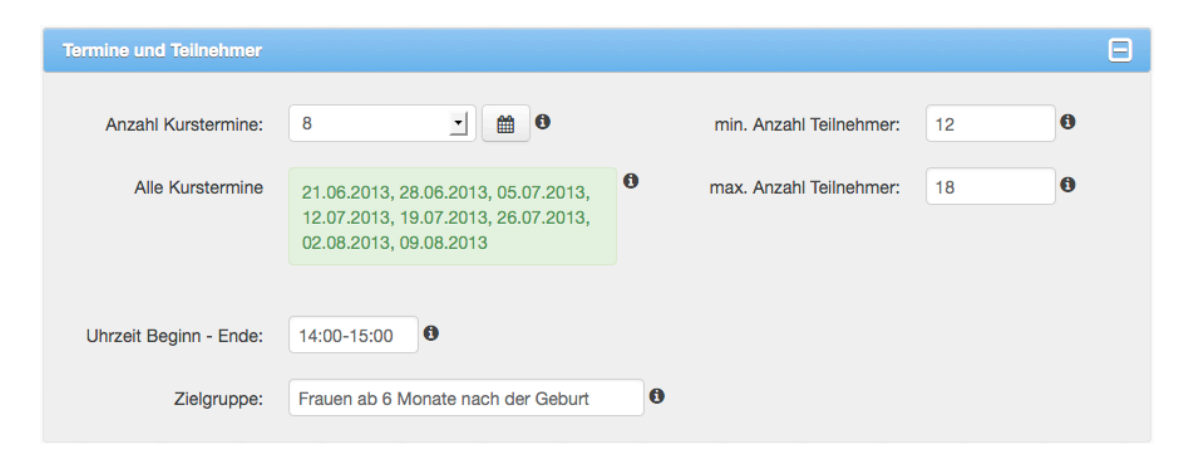

Bitte geben Sie die **Anzahl der Kurstermine** ein: Wie oft wird Ihr Kurs stattfinden? (Wählen Sie "fortlaufend" für dauerhafte Angebote ohne festen Starttermin.) Klicken Sie anschließend auf das Kalendersymbol, um

die einzelnen Kurstermine festzulegen . Sie sehen die kommenden 6 Monate und können einzelne Termine durch an- und abklicken auswählen. Das System zeigt Ihnen automatisch mögliche Folgetermine an. Klicken Sie zum Schluss auf "Fertig".

| 0                           |    | Jur | ni 20 | 13 |    |    |               |    | Ju | li 20 | 13 |    |    |    | 4  | Augu | ust 2 | 013 |    | 0  |
|-----------------------------|----|-----|-------|----|----|----|---------------|----|----|-------|----|----|----|----|----|------|-------|-----|----|----|
| Мо                          | Di | Mi  | Do    | Fr | Sa | So | Мо            | Di | Mi | Do    | Fr | Sa | So | Мо | Di | Mi   | Do    | Fr  | Sa | So |
|                             |    |     |       |    | 1  | 2  | 1             | 2  | 3  | - 4   | 5  | 6  | 7  |    |    |      | 1     | 2   | 3  | 4  |
| 3                           | 4  | 5   | 6     | 7  | 8  | 9  | 8             | 9  | 10 | 11    | 12 | 13 | 14 | 5  | 6  | - 7  | 8     | 9   | 10 | 11 |
| 10                          | 11 | 12  | 13    | 14 | 15 | 16 | 15            | 16 | 17 | 18    | 19 | 20 | 21 | 12 | 13 | 14   | 15    | 16  | 17 | 18 |
| 17                          | 18 | 19  | 20    | 21 | 22 | 23 | 22            | 23 | 24 | 25    | 26 | 27 | 28 | 19 | 20 | 21   | 22    | 23  | 24 | 25 |
| 24                          | 25 | 26  | 27    | 28 | 29 | 30 | 29            | 30 | 31 |       |    |    |    | 26 | 27 | 28   | 29    | 30  | 31 |    |
| September 2013 Oktober 2013 |    |     |       |    |    |    | November 2013 |    |    |       |    |    |    |    |    |      |       |     |    |    |
| Мо                          | Di | Mi  | Do    | Fr | Sa | So | Мо            | Di | Mi | Do    | Fr | Sa | So | Мо | Di | Mi   | Do    | Fr  | Sa | So |
|                             |    |     |       |    |    | 1  |               | 1  | 2  | 3     | 4  | 5  | 6  |    |    |      |       | 1   | 2  | 3  |
| 2                           | 3  | 4   | 5     | 6  | 7  | 8  | 7             | 8  | 9  | 10    | 11 | 12 | 13 | 4  | 5  | 6    | 7     | 8   | 9  | 10 |
| 9                           | 10 | 11  | 12    | 13 | 14 | 15 | 14            | 15 | 16 | 17    | 18 | 19 | 20 | 11 | 12 | 13   | 14    | 15  | 16 | 17 |
| 16                          | 17 | 18  | 19    | 20 | 21 | 22 | 21            | 22 | 23 | 24    | 25 | 26 | 27 | 18 | 19 | 20   | 21    | 22  | 23 | 24 |
| ~ ~                         |    |     | 26    | 27 | 28 | 29 | 28            | 29 | 30 | 31    |    |    |    | 25 | 26 | 27   | 28    | 29  | 30 |    |
| 23                          | 24 | 25  | 20    |    |    |    |               |    |    |       |    |    |    |    |    |      |       |     |    |    |

Tragen Sie jetzt **Uhrzeit** sowie minimale und maximale **Anzahl der Teilnehmer** ein. (Damit Sie Teilnehmer in den Kurs aufnehmen können muss die Mindestanzahl 1 oder mehr betragen.)

Tragen Sie in das Feld **Zielgruppe** ein, an wen sich der Kurs richtet, z.B. "Frauen ab 6 Monate nach der Geburt".

## Anmeldung und Kursgebühr

| Anmeldung und Kursgebül | ц.                         |   |                                                        | Ξ |
|-------------------------|----------------------------|---|--------------------------------------------------------|---|
| Anmeldung Telefon:      | 030 . 7234567              | 0 | benötigte Teilnehmerinformationen<br>(Anmeldeformular) |   |
| Anmeldung eMail:        | anmeldung@storchennest.de  | 0 | Standardfelder: Vorname, Name, Straße, Nr.,            |   |
| Internet:               | www.storchennest.de        | 0 | PLZ, Ort, Telefon, eMail, Geburtstag                   |   |
| Kursgebühr:             | 70,00 € € Erm. Gebühr 65 € | 0 | + weiteres Feld hinzu                                  |   |
| Grund für Ermäßigung:   | ALG II o.ä., Folgekurs     | 0 |                                                        |   |

Füllen Sie die Felder links vollständig aus. Informationen finden Sie hinter dem ①. In das Feld **Grund für Ermäßigung** tragen Sie ein, wer ggf. eine Ermäßigung erhält.

Auf der rechten Seite unter "benötigte Teilnehmerinformationen" können Sie weitere Felder anlegen, die Teilnehmern im Anmeldeformular angezeigt werden sollen. Bei Geburtsvorbereitungskursen kann das z.B. die Krankenkasse oder der errechnete Geburtstermin sein.

|                                         | × |
|-----------------------------------------|---|
| Feldbezeichnung:                        |   |
|                                         |   |
|                                         |   |
| Anzeigen als Textfeld (kurzer Text)     |   |
| Anzeigen als Textfeld (kurzer Text)     |   |
| Anzeigen als Textfeld (Text mehrzeilig) |   |
|                                         |   |
| Kästchen zum Ankreuzen (Checkbox)       |   |

Sie haben vier Optionen, wie das Feld im Formular später aussehen soll. Wählen Sie **Auswahl aus einer Liste (Select)**, können Sie verschiedene Listeneinträge anlegen von denen der Anmeldende einen auswählen muss:

| Listeneinträge:                |          |
|--------------------------------|----------|
| Ich habe ein Kind              | <b>D</b> |
| Ich habe zwei Kinder           | Đ        |
| Ich habe drei oder mehr Kinder | <b>D</b> |
| + hinzufügen                   |          |

Nun haben Sie alle Informationen zu Ihrem Kurs eingetragen. Im vierten Abschnitt geht es um die Veröffentlichung bei kidsgo.

# Veröffentlichen bei kidsgo

| Veröffentlichen bei kidsgo                                                |                                                                                 |                                     |                                                                                         |
|---------------------------------------------------------------------------|---------------------------------------------------------------------------------|-------------------------------------|-----------------------------------------------------------------------------------------|
| Wenn Sie in diesem Berei<br>Das kann bis zu zwei Wei                      | ich Angaben ändern, muss Ihr Eintrag<br>rktage dauern. Bis zur Freigabe ist Ihr | von kidsgo frei<br>Eintrag im Inter | igeschaltet werden, bevor er auf kidgso erscheint.<br>rnet nicht (mehr) sichtbar.       |
| ✓Kurs bei kids                                                            | go veröffentlichen                                                              | aktueller F                         | reigabestatus: Onoch nicht freigegeben                                                  |
| Zielgruppe:                                                               | für Schwangere                                                                  | - 0<br>- 0                          | Kursbeschreibung (rur kidsgo): ●<br>Storchennest, Osloer Str. 12, 70€, 9x, trad. Rückb. |
| PLZ und Bezirk:                                                           | 10435 Mitte                                                                     | _ 0                                 |                                                                                         |
| Anmeldung Telefon:<br>Anmeldung eMail:<br>Internet:<br>erster Kurstermin: | 030.7234567<br>anmeldung@storchennest.de<br>www.storchennest.de                 |                                     | 32 Zeichen frei                                                                         |
| Wochentag(e):<br>Uhrzeit Beginn - Ende:                                   | Fr<br>14:00-15:00                                                               |                                     |                                                                                         |

Dieser Abschnitt ist für Sie wichtig, wenn Sie möchten, dass Ihre aktiven Kurse von kidsgo veröffentlicht werden. Um die Felder ausfüllen zu können, klicken Sie die Checkbox Kurs bei kidsgo veröffentlichen Sie alle nötigen Felder. **Zielgruppe** und **Rubrik** (und ggf. **Unterrubrik**) legen fest, wo bei kidsgo Ihr Kurs erscheint (sie müssen nicht mit Ihren eigenen Kurskategorien übereinstimmen). **PLZ** und **Bezirk** beziehen sich auf den Kursort, an dem Ihr Angebot stattfindet. Die Angaben unten links sind aus den oberen Abschnitten des Kursformulars übernommen. Sie können oben im Kursformular geändert werden.

Die **Kursbeschreibung** (und je nach Rubrik auch die Überschrift) rechts sind die Inhalte, die direkt in den kidsgo Listen angezeigt werden. Dort steht nur wenig Platz zur Verfügung, im blauen Feld sehen Sie, wie viele Zeichen Sie noch freihaben. Zum Schluss bestimmen Sie, ob Sie eine direkte **Anmeldung über kidsgo zulassen** möchten. (Nur dann stehen den Interessenten weitere Informationen, wie die ausführliche Kursbeschreibung zur Verfügung. Mehr dazu lesen Sie in der Anleitung 3: Was passiert, wenn sich Teilnehmer online zu Ihrem Kurs anmelden?)

Der **Freigabestatus** zeigt Ihnen, ob Ihr Kurs von kidsgo bereits geprüft und zur Veröffentlichung freigegeben wurde. Dabei werden nur die Angaben geprüft, die für kidsgo relevant sind. Die Freischaltung des Kurses erfolgt i. d. R. spätestens am folgenden Werktag (jeder Kurs, der "aktiv" ist und "bei kidsgo veröffentlicht" werden soll, wird automatisch an kidsgo gesendet, Sie müssen sich nicht darum kümmern).